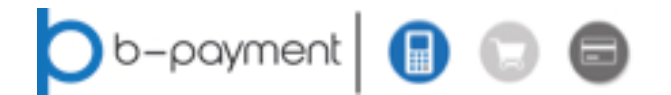

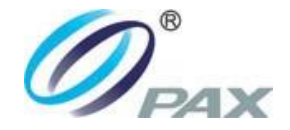

# Használati útmutató PAX A920

v1.0

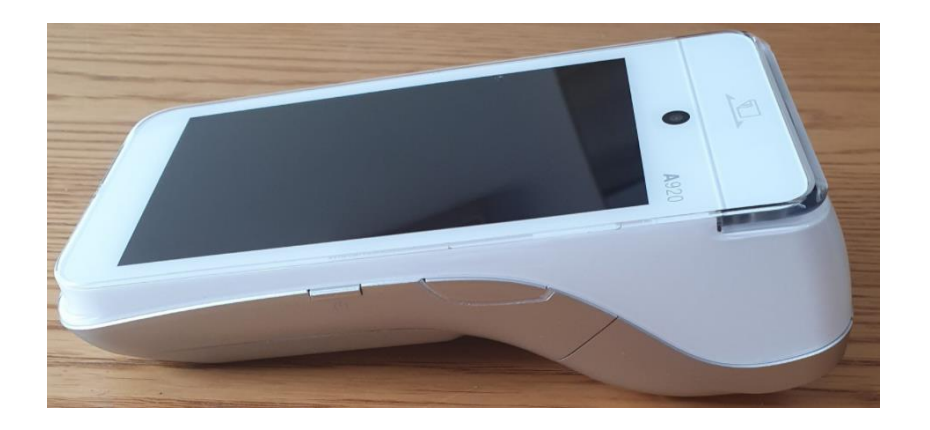

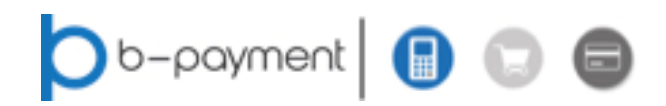

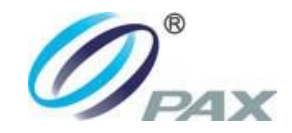

## Tartalomjegyzék

| 1 PAX KÁRTYAELFOGADÓ TERMINÁL                 | 3  |
|-----------------------------------------------|----|
| 1.1 Biztonsági figyelmeztetések és utasítások | 3  |
| 1.2 A terminál felépítése                     | 4  |
| 1.3 A terminál kezelése - Alapismeretek       | 5  |
| 1.3.1 Ki- és bekapcsolás                      | 5  |
| 1.3.2 Vezérlés                                | 6  |
| 1.3.3 Papírcsere                              | 7  |
| 1.3.4 Kártyahasználat                         | 8  |
| 2. MPAS FIZETÉSI ALKAMAZÁS                    | 9  |
| 2.1 Tranzakciók                               | 10 |
| 2.1.1 Eladás                                  | 10 |
| 2.1.2 Utolsó tranzakció törlése               | 12 |
| 2.1.3 Visszatérítés (Áruvisszavét)            | 13 |
| 2.1.4 Előengedélyezés                         | 14 |
| 2.1.5 Előengedélyezés befejezése              | 15 |
| 2.2 Egyéb tranzakciós funkciók                | 15 |
| 2.3 Adminisztratív funkciók                   | 16 |
| 2.3.1 Bizonylat másolat                       | 16 |
| 2.3.2 Részösszegek                            | 16 |
| 2.3.3 Napzárás                                | 17 |
| 2.3.4 Kommunikációs teszt                     | 17 |
| 2.4 Terminál Információk                      | 17 |
| 2.5 Egyéb POS funkciók                        | 18 |
| 2.5.1 A POS terminál frissítése               | 18 |
| 2.5.2 POS státusz felküldése                  | 18 |
| 2.5.3 A terminál újraindítása                 | 18 |
| 2.5.4 Service menü                            | 18 |

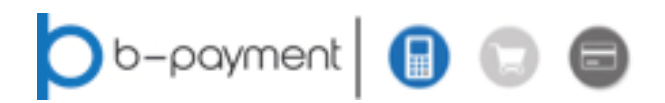

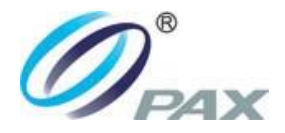

## 1 PAX KÁRTYAELFOGADÓ TERMINÁL

A fizetési terminál a fizetési kártyák fogadására szolgáló elektronikus eszköz.

#### 1.1 Biztonsági figyelmeztetések és utasítások

Az eszközt a nemzetközi biztonsági előírásoknak megfelelően tervezték és gyártották, és hasonlóan más elektronikus eszközökhöz, fontos, hogy az eszközök bármilyen használata megfeleljen az ebben a szakaszban szereplő alapvető biztonsági szabályoknak.

- Ne tegye ki a készüléket túlzott páratartalomnak, víz és eső behatás ellen védeni kell, az eszköz elsősorban beltéri használatra szolgál. Ne használja nedves környezetben, ne tárolja víz közelében - például mosogató közelében vagy hasonlók. Nem szabad nedves felületen állnia. Ne engedje, hogy folyadék kerüljön a nyílásaiba.
- Óvja a készüléket olyan hőforrásoktól, mint pl. fűtőegységek, konyhai főzőeszközök és hasonlók. Ne helyezze a terminált 5 °C alatti vagy 40 °C feletti helyre. Ne tegye ki a készüléket közvetlen napfénynek, mert ez a készülék elektronikájának meghibásodását okozhatja, és a műanyag fedél megváltoztathatja a színárnyalatot.
- Ne tegye ki túlzott füstnek, pornak, gőznek, káros gázoknak, mechanikai rezgésnek vagy ütésnek.
- Az eszköz tisztítása enyhén nedves vagy antisztatikus ruhával történjen. Soha ne használjon száraz porológépet (a készüléket elektrosztatikus töltés befolyásolhatja), szerves oldószereket és agresszív tisztítószereket.
- A készülék nem képes ellenállni az ütéseknek! Csak sík felületre vagy erre a célra kialakított állványra helyezze. Az eszközt fizikai behatásoktól, valamint leeséstől védeni kell.
- Ne helyezzen más tárgyakat a készülékre! Ne távolítson el alkatrészeket ez eszközből (csavarokat, kábeleket stb.).
- A készülék illetéktelen beavatkozása tilos, mert maradandó károsodást okozhat!
- Biztonsági okokból a terminált úgy tervezték, hogy illetéktelen beavatkozás esetén nem lehet jogosulatlan adatokat visszakeresni.
- Ne terhelje a kábeleket éles vagy nehéz tárgyakkal, és ne hagyja őket lazán a földön.
- A terminál töltése micro USB csatlakozóval ellátott, minimum 1000 mAh töltőáramú töltővel lehetséges. Legyen körültekintő a csatlakoztatáskor és a töltő eltávolításakor, a csatlakozó sérülhet ha nem megfelelő módon használják.

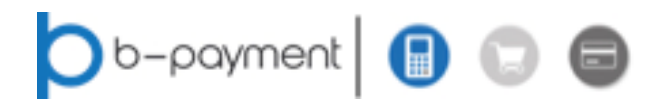

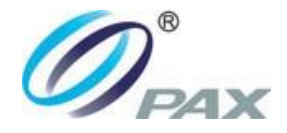

## 1.2 A terminál felépítése

Ebben a leírásban a PAX A920 típust mutatjuk be.

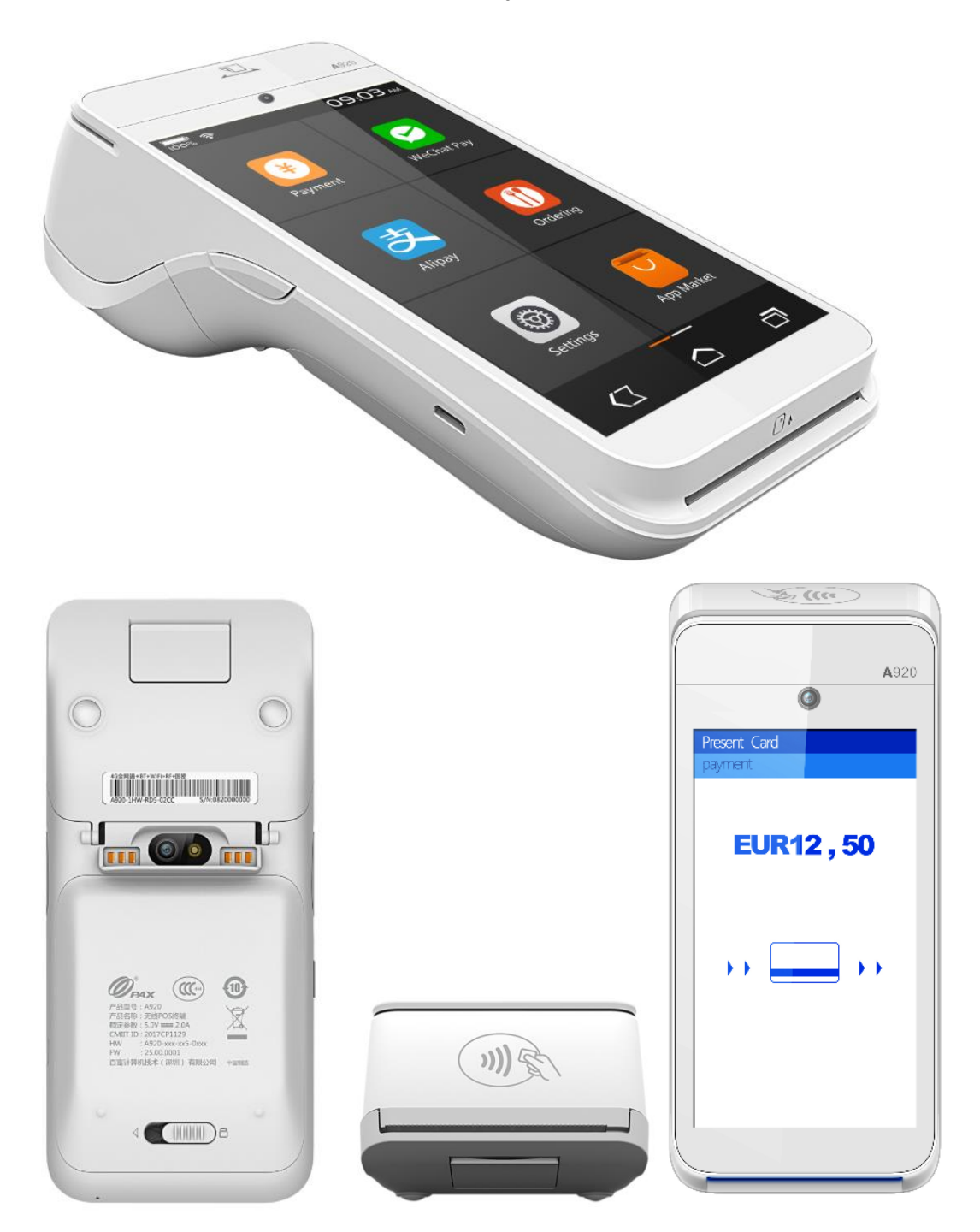

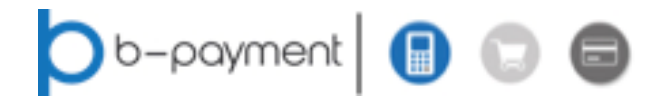

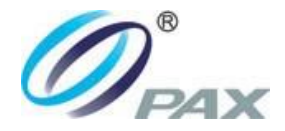

#### 1.3 A terminál kezelése - Alapismeretek

#### 1.3.1 Ki- és bekapcsolás

A terminál be- és kikapcsolása a készülék jobb oldalán található szimbólum gombbal történő nyomva tartással (legalább 3 mp) történik

Ezzel a gombbal a készüléket energiatakarékos üzemmódban is felébresztheti – rövid megnyomással.

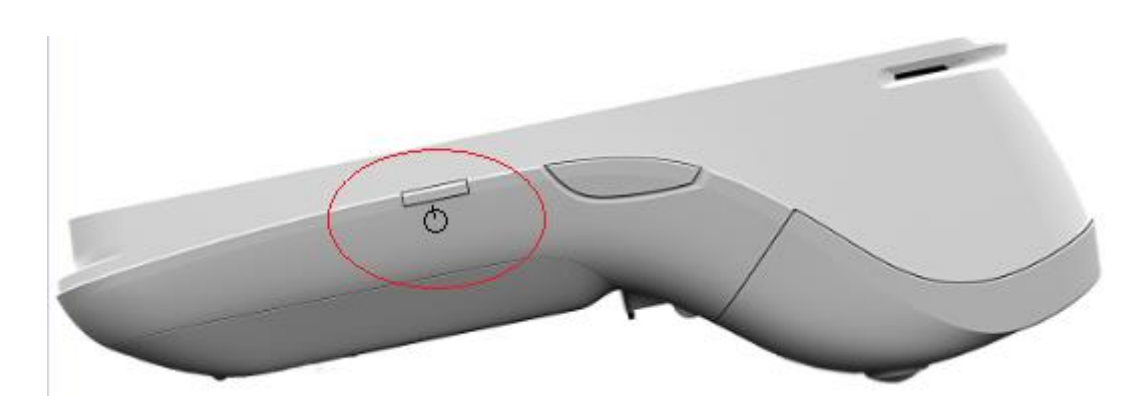

A bekapcsolás után a rendszer betöltése után a terminálon megjelenik a kezdőképernyő.

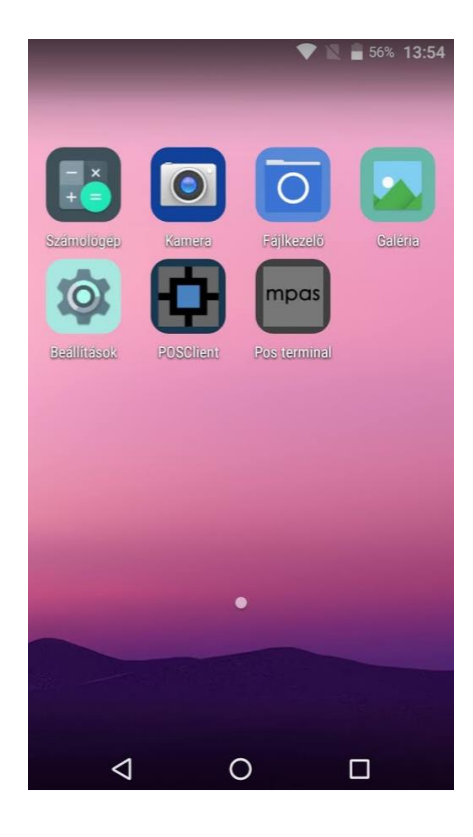

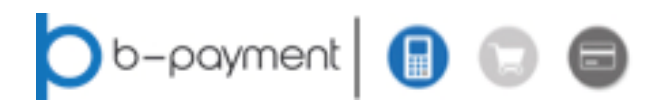

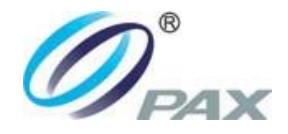

### 1.3.2 Vezérlés

#### Állapotsor

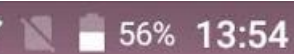

A terminál kijelzőjén megjelenő állapotsoron (legfelső sor) ikonok jelzik a készülék alapállapotát.

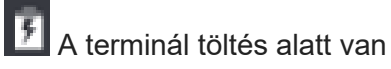

86% A terminál akkumulátorának töltöttségi szintje

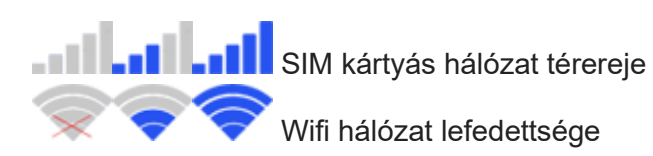

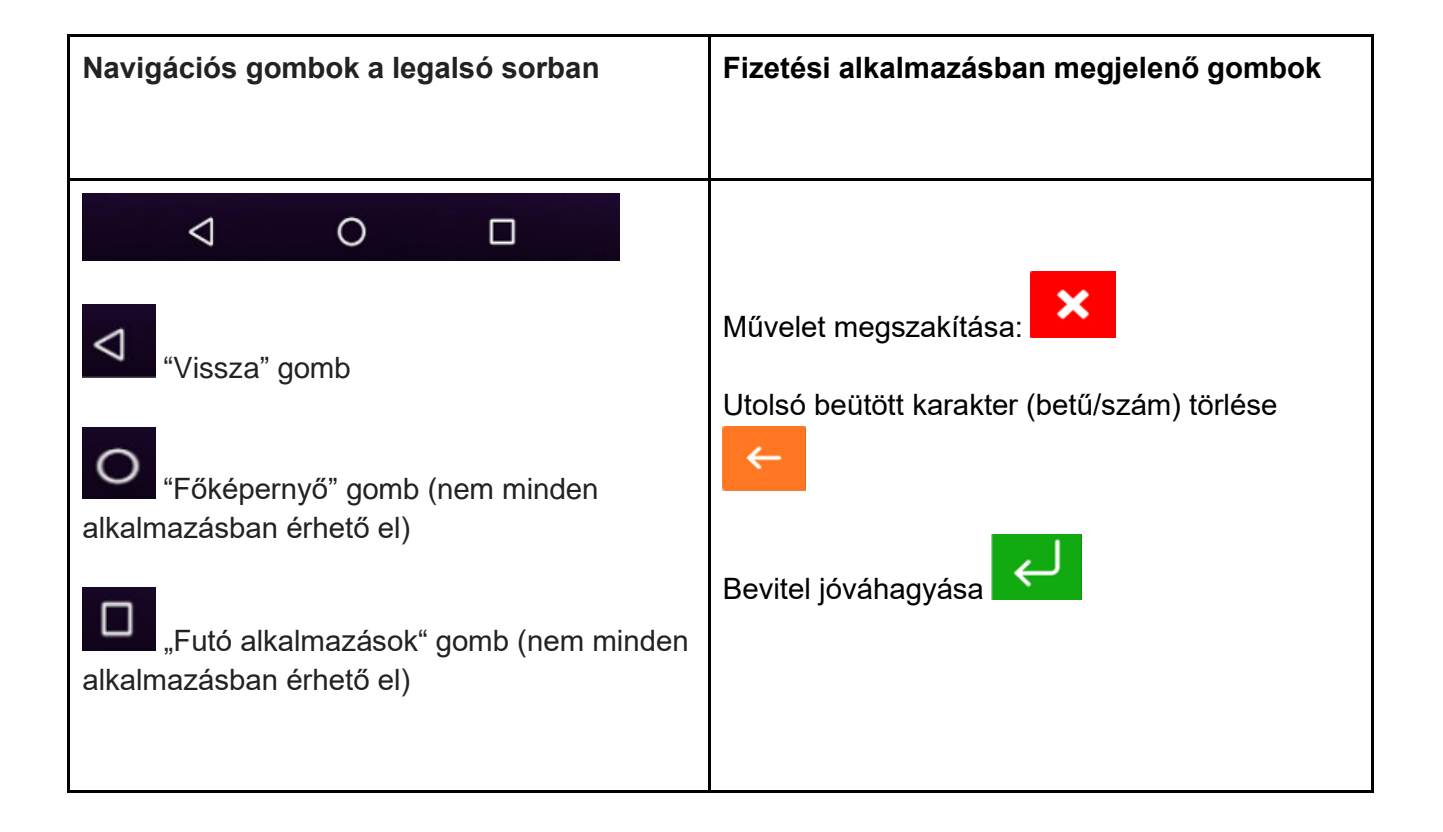

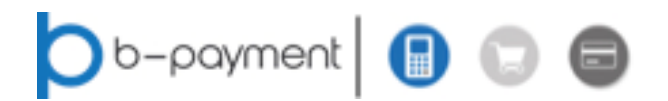

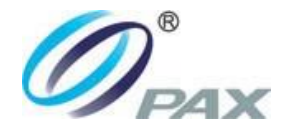

### 1.3.3 Papírcsere

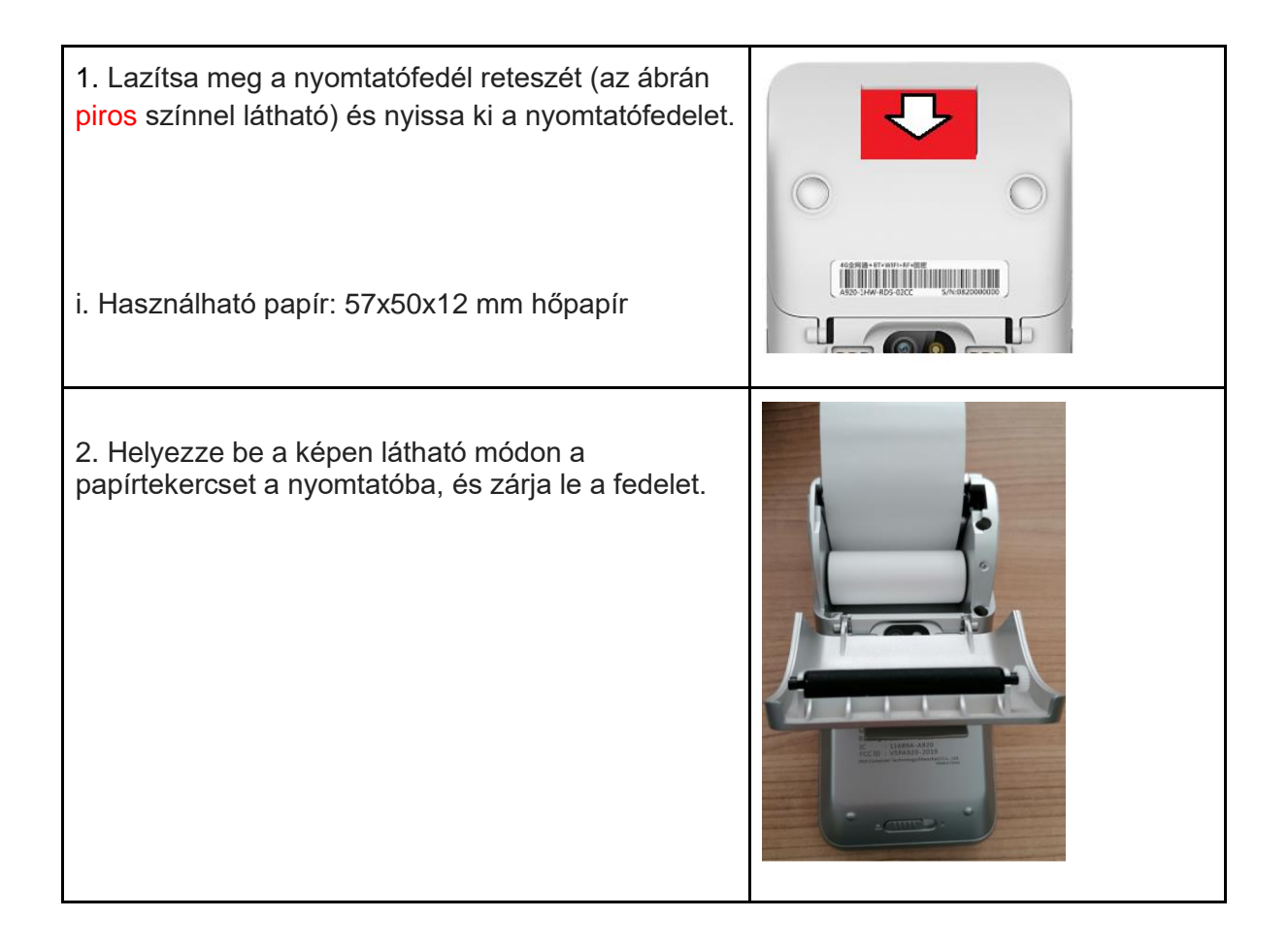

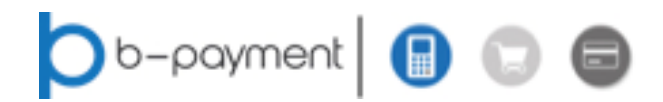

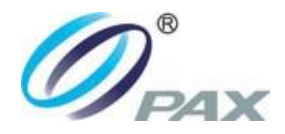

## 1.3.4 Kártyahasználat

Figyelem!

Ha a használni kívánt kártyán CHIP is található, akkor a mágnescsík nem használható, kizárólag abban az esetben, ha arra a terminál külön utasítást ad!

| CHIP használata<br>A kártyát úgy kell behelyezni, hogy a chip felfelé és<br>a kijelző felé néz.<br>FIGYELEM: Ne vegye ki a kártyát az adatok<br>beolvasása után, amíg a terminál nem kéri erre a<br>"Vegye ki a kártyát!" üzenettel!                                                                | 000 00  |
|----------------------------------------------------------------------------------------------------|---------|
| Érintésmentes fizetés (PayPass / PayWave)<br>Érintésmentes kártya esetén érintse a kártyát, vagy<br>a mobiltelefont a kijelző mögött, a nyomtató<br>közelében található érzékelőhöz.                                                                                                    |         |
| Mágnescsík használata<br>A mágnescsíknak érintkezésben kell lennie a<br>beolvasó fejjel, ezért a kártyát a terminál tetején (a<br>kijelző felett) elhelyezett leolvasó nyílásba kell<br>helyezni úgy, hogy a mágneses sáv lefelé nézzen.<br>A kártya beolvasásához csúsztassa végig a<br>nyílásban. | 150 150 |

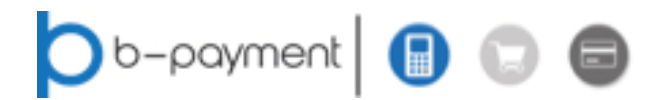

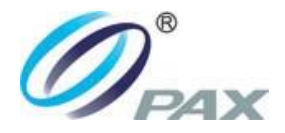

## 2. MPAS FIZETÉSI ALKAMAZÁS

mpas

A Kezdőképernyőn válassza ki a szerepel.

alkalmazást, a logó alatt "Pos terminal" felirat

Az alkalmazás indulását követően a Főmenü jelenik meg:

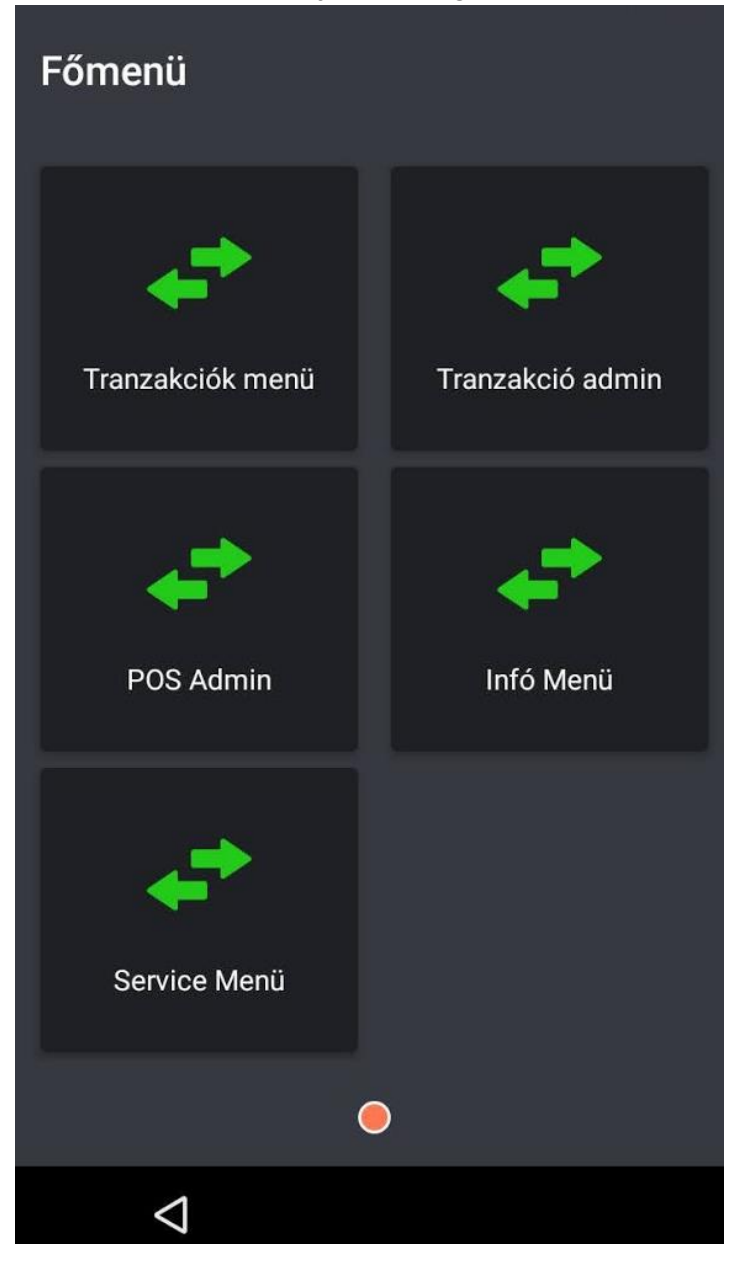

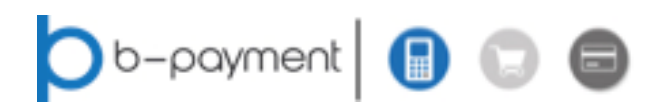

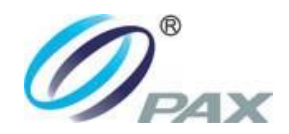

## 2.1 Tranzakciók

## 2.1.1 Eladás

| A főmenüben nyomja meg a<br>gombot, majd válassza az "Eladás" ikont.                                                                                                    | Eladás                                                                       |
|----------------------------------------------------------------------------------------------------|------------------------------------------------------------------------------|
| Üsse be a fizetendő összeget, majd nyomja<br>meg a zöld gombot.                                                                                                    | ← Eladás<br>Adja meg az összeget(HUF)<br>O                                   |
| A használni kívánt kártya típusától függően<br>használja a megfelelő érzékelőt:<br>- érintés nélküli (contactless)<br>- Chip, vagy<br>- mágnescsík                                                                                                    | Eladás: 100 HUF<br>Ó Ó Ó<br>Érintse,Helyezze be ,<br>vagy Húzza át a kártyát |
| A terminál automatikusan meghatározza, hogy<br>szükséges-e beütni a kártya PIN kódját.<br>Ha PIN kódra van szükség, kérje meg az<br>ügyfelet, hogy adja meg azt.<br>A <mark>sárga</mark> gomb megnyomásával minden beírt<br>számjegy törlődik.<br>PIN beírás után a <mark>zöld</mark> gombbal hagyja jóvá.<br>Ha a PIN kódot helytelenül adják meg, a<br>terminál jelzi, és kéri a PIN kód újbóli<br>megadását. | Adja meg a PIN kódját! (3):                                                  |

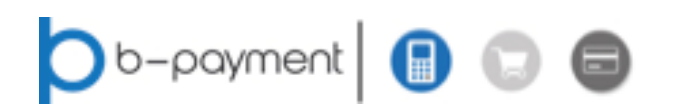

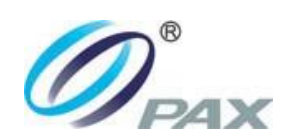

| A hátralévő PIN próbálkozások száma a<br>zárójelben látható.                                                                                                    |                                             |
|----------------------------------------------------------------------------------------------------|---------------------------------------------|
| A POS terminál csatlakozik az engedélyezési<br>központhoz, és végrehajtja a tranzakciót.                                                                                                    | Elfogadva<br>Accepted 506172                |
| Amikor választ kap az engedélyezési<br>szervertől, a kijelzőn megjelenik az eredmény<br>és kinyomtatja az első bizonylatot.                                                                                                    | ~                                           |
|                                                                                                    | ENTER                                       |
| Amennyiben a terminál kérdezi, a második<br>bizonylat nyomtatásához nyomja meg az<br>"IGEN" feliratú gombot.                                                                                                    | Ügyfél példány nyomtatás?                   |
|                                                                                                    | NEM [X] IGEN [O]                            |
| Amennyiben a tranzakció bármely okból<br>elutasításra kerül, a terminál megjeleníti az<br>" <b>Elutasítva</b> " üzenetet, az elutasítás okát, és<br>kinyomtatja egy bizonylatot a<br>kártyabirtokosnak – és ha szükséges, a<br>kereskedőnek is. | Elutasítva<br>Tranzakció megszakítva<br>[X] |
|                                                                                                    | ENTER                                       |

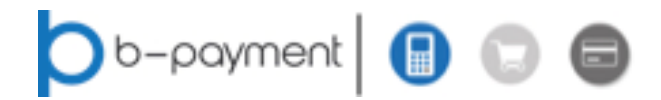

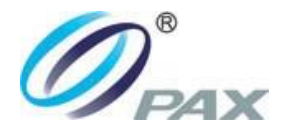

## 2.1.2 Utolsó tranzakció törlése

#### **FIGYELEM!**

Ezzel a funkcióval kizárólag az utolsó sikeres tranzakciót lehet törölni! Az ilyen módon törölt tranzakciók NEM látszódnak a napzárási bizonylaton, így a végösszegekbe sem számítódnak bele.

| A főmenüben nyomja meg a<br>Tranzakciók menü<br>gombot, majd válassza az                                                                                                    | Tranzakció törlése?<br>Eladás<br>100.00 HUF<br>29.09.2020 14:07:13<br>********* |   |
|----------------------------------------------------------------------------------------------------|---------------------------------------------------------------------------------|---|
| Utolsó tranzakció<br>törlése<br>ikont.                                                                                                    | NEM [X] IGEN [O]                                                                |   |
| FIGYELEM! Alaposan ellenőrizze a kijelzőn<br>látott adatokat, és amennyiben helyes, hagyja<br>jóvá az "IGEN" gombbal.<br>A megerősítést követően a terminál csatlakozik<br>az engedélyezési szerverhez, és végrehajtja a<br>tranzakció törlését.<br>A sikeresen törölt tranzakciókat | Kereskedő példány nyomtatás                                                     | ? |
| Miután megkapta a választ, megjeleníti az<br>eredményt, és egyúttal egy tranzakciós<br>bizonylatot nyomtat az ügyfél számára.<br>A kereskedő tranzakciós nyugtájának<br>kinyomtatásához nyomja meg az "IGEN"<br>gombot.                                                              | NEM [X] IGEN [O]                                                                |   |

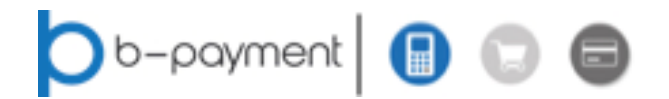

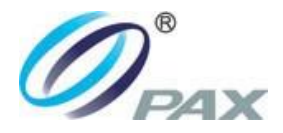

## 2.1.3 Visszatérítés (Áruvisszavét)

A Visszatérítés funkció lehetővé teszi az összeg vagy részösszeg jóváírását a kártyabirtokos számláján. Visszatérítés **csak** abban az esetben lehetséges, ha az adott kártyával korábban vásároltak már a terminálon!

| A főmenüben nyomja meg a                  | Ezután adja meg az áruvisszatérítés funkció |
|-------------------------------------------|---------------------------------------------|
| Tranzakciók menü                          | engedélyező jelszavát:                      |
| gombot, majd válassza a                   | ←                                           |
| Visszatérítés                             | Adja meg a jelszavát!                       |
| ikont.                                    |                                             |
| Sikeres jelszó megadás után adja meg az   | Adja meg az összeget(HUF)                   |
| összeget / részösszeget:                  | O                                           |
| Összeg megadása után használja a kártyát. |                                             |

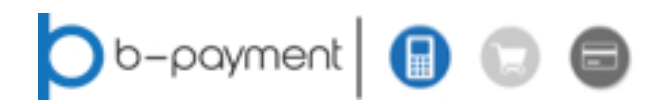

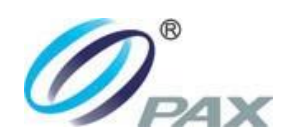

## 2.1.4 Előengedélyezés

Ezzel a funkcióval a kártyabirtokos számláján zárolhat bizonyos összeget.

| A főmenüben nyomja meg a                                                                                                    | <ul> <li>← Előengedélyezés</li> <li>Adja meg az összeget(HUF)</li> <li>O</li> </ul> |
|----------------------------------------------------------------------------------------------------|-------------------------------------------------------------------------------------|
| A terminál automatikusan meghatározza,<br>hogy szükséges-e beütni a kártya PIN<br>kódját.<br>Ha PIN kódra van szükség, kérje meg az<br>ügyfelet, hogy adja meg azt.<br>A <mark>sárga</mark> gomb megnyomásával minden<br>beírt számjegy törlődik.<br>PIN beírás után a <mark>zöld</mark> gombbal hagyja<br>jóvá.<br>Ha a PIN kódot helytelenül adják meg, a<br>terminál jelzi, és kéri a PIN kód újbóli<br>megadását. | Adja meg a PIN kódját! (3):                                                         |

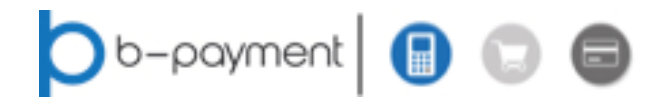

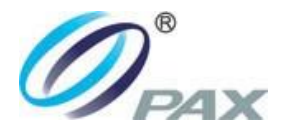

## 2.1.5 Előengedélyezés befejezése

Ez a funkció egy korábbi sikeres előengedélyezés befejezésére szolgál, ahol a zárolt össze egy részét vagy egészét terheli be véglegesen a kártyabirtokos számláján.

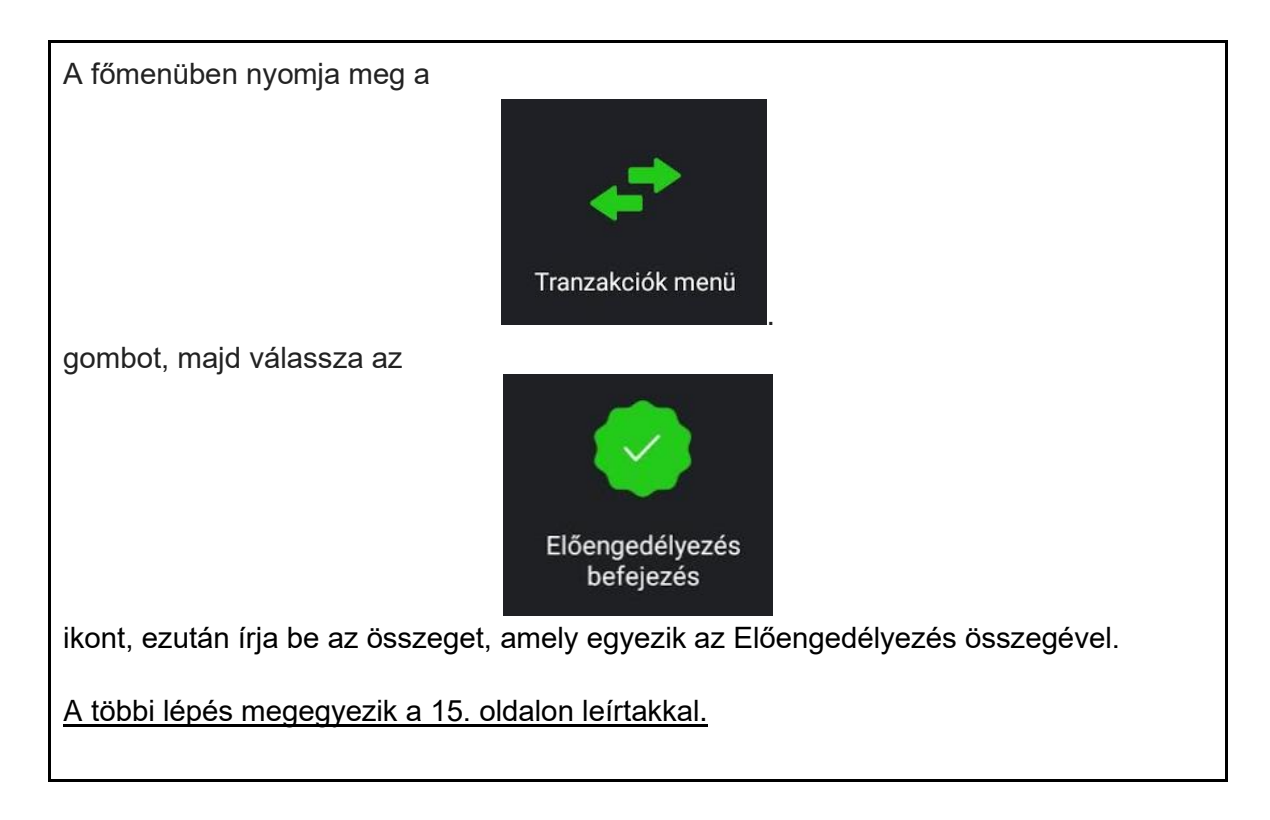

### 2.2 Egyéb tranzakciós funkciók

Az alap tranzakciós folyamatok kibővíthetők néhány további szolgáltatással, amely egyedi elbírálás alapján, a terminál konfigurációjától függően aktiválódik.

Ezek a szolgáltatások például:

• Kézi kártyaszám bevitel

Ez a külön engedélyhez kötött funkció lehetővé teszi a kártyaadatok közvetlen bevitelét akár a kártya jelenléte nélkül.

- Borravalóval kiegészített eladás (TIP funkció)
- Hivatkozási szám rögzítése a tranzakción belül
- DCC Dinamikus Valutakonverzió

A DCC funkció lehetővé teszi a nemzetközi kártyával rendelkező ügyfelek számára, hogy a pénznemük alapján fizessenek, és a processzor elvégzi az automatikus konverziót. Így a kártyabirtokos láthatja a saját pénzemében a pontos terhelésre kerülő összeget, így elkerülhető az utólagos banki konverziós különbség.

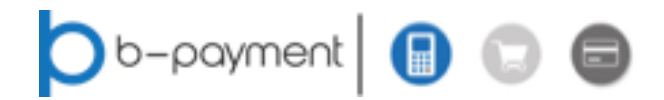

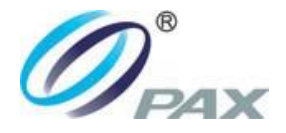

### 2.3 Adminisztratív funkciók

#### 2.3.1 Bizonylat másolat

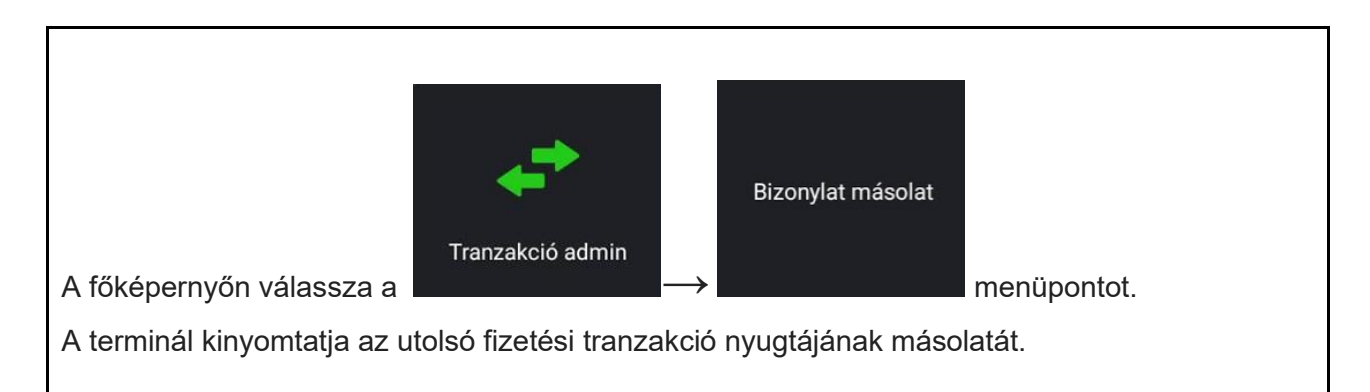

### 2.3.2 Részösszegek

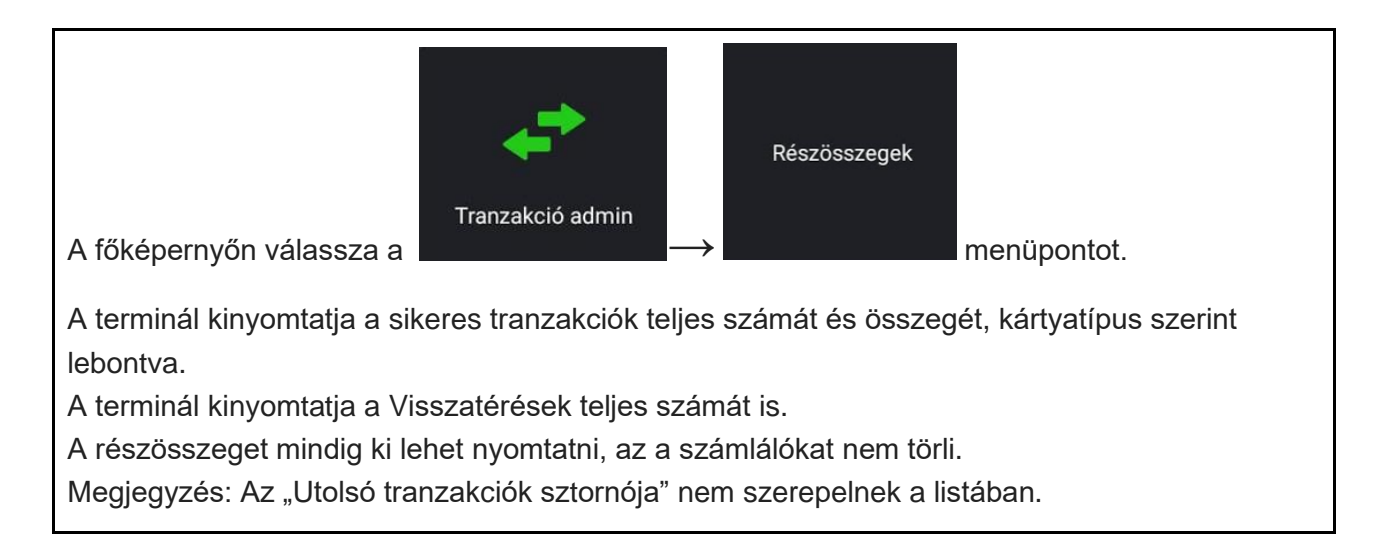

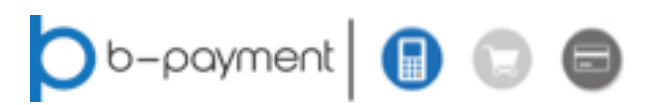

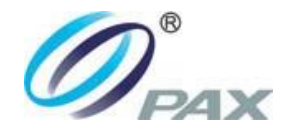

## 2.3.3 Napzárás

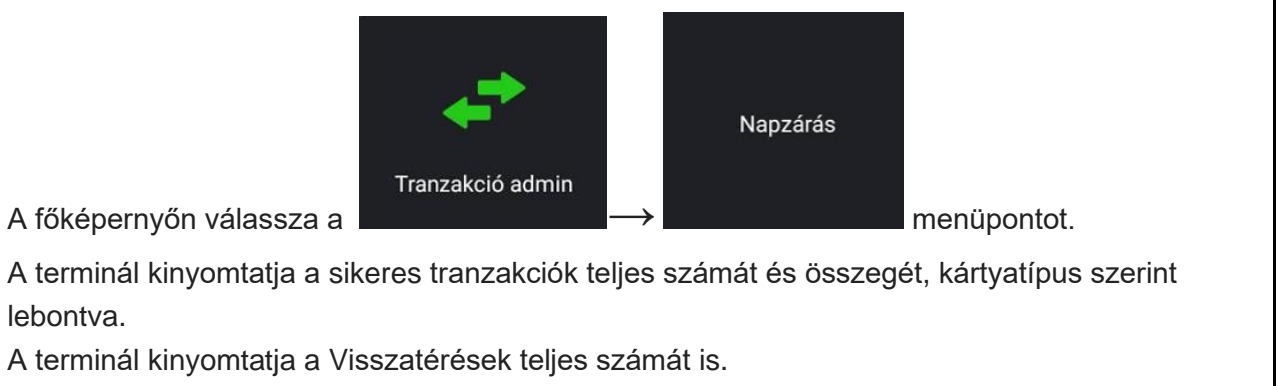

A napzárást bármikor lehet indítani, viszont az a számlálókat törli. Nap végén vagy

műszakváltáskor célszerű ezt a funkciót használni.

Megjegyzés: Az "Utolsó tranzakciók sztornója" nem szerepelnek a listában.

## 2.3.4 Kommunikációs teszt

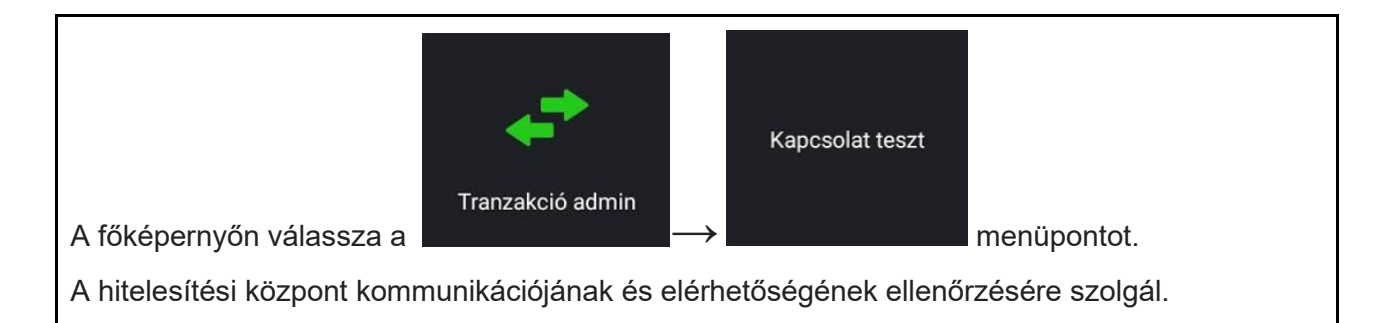

## 2.4 Terminál Információk

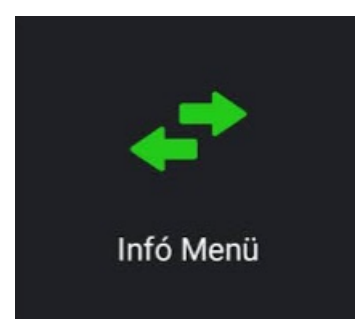

Ez menü különféle képernyőket tartalmaz, amelyekkel információkat kérhetünk le a terminál állapotáról, az aktuálisan telepített szoftver verzióról, a terminál kommunikációs hálózathoz való csatlakozás típusáról (GPRS, LAN, Wifi), és a terminál aktuális IP-címéről.

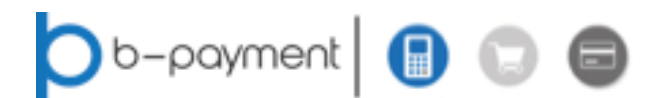

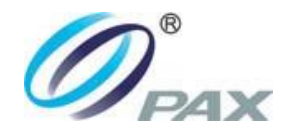

## 2.5 Egyéb POS funkciók

## 2.5.1 A POS terminál frissítése

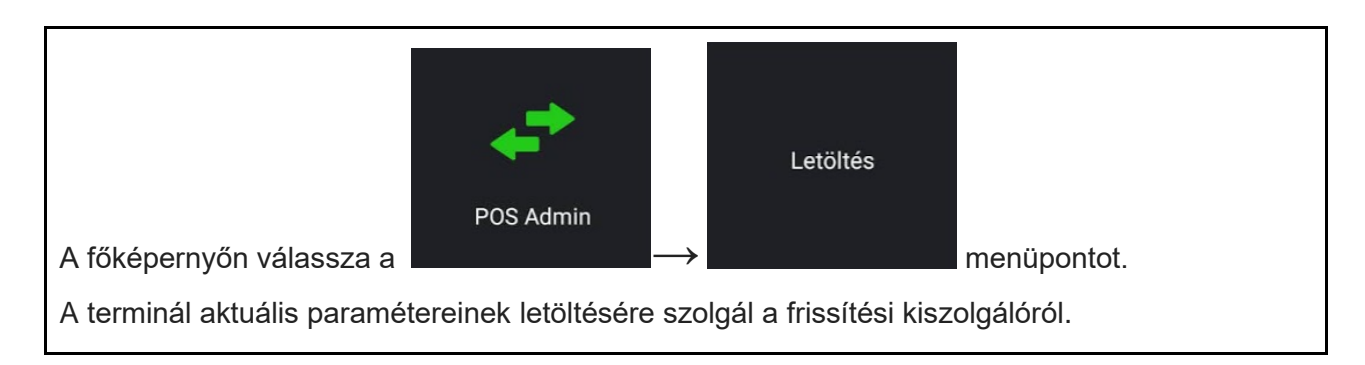

## 2.5.2 POS státusz felküldése

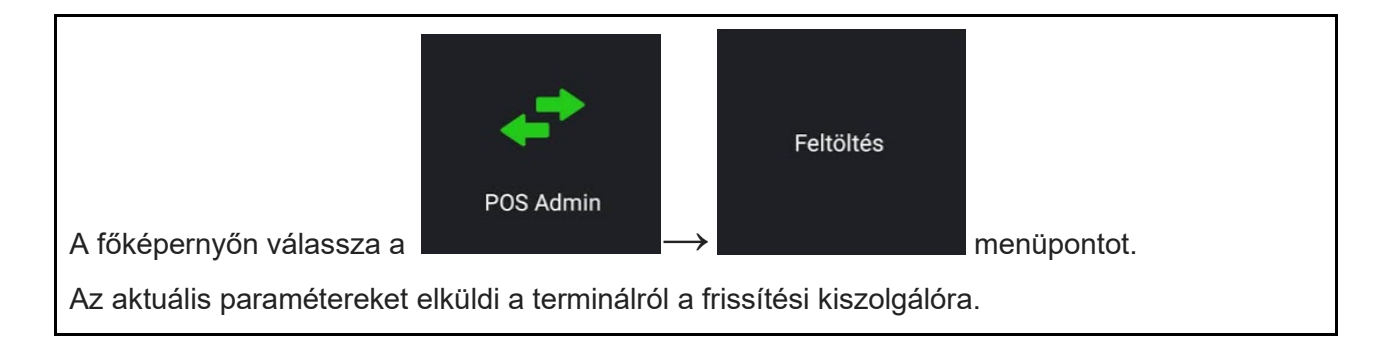

### 2.5.3 A terminál újraindítása

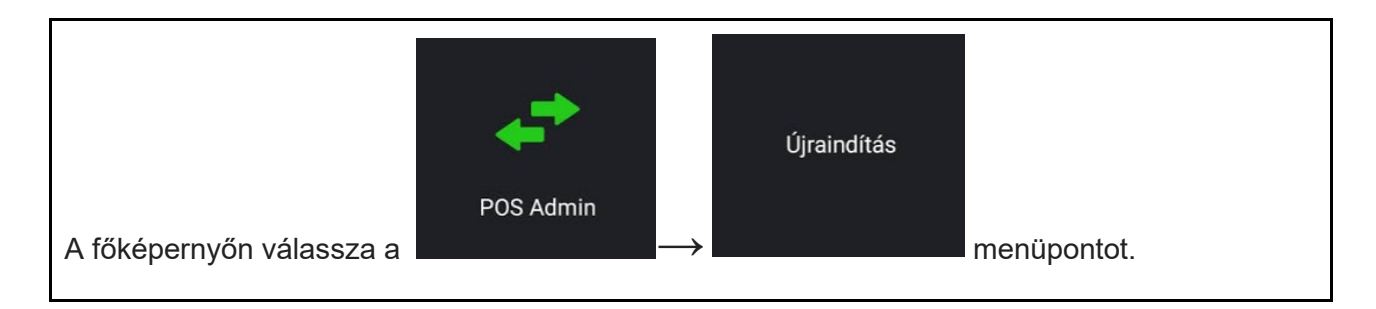

### 2.5.4 Service menü

A szervizmenü technikusok számára készült, és jelszóval védett.